## **MobeConnect - Mobile Application for BPCL External Customers**

## Steps to Install & Register on iPhone

- To download Mobile application on your mobile device, click on the link received via SMS(https://ebiz.bpc.co.in/mobeconnect.htm). Before downloading, ensure that the net access is enabled on your mobile.
- A prompt will be shown requesting your permission to open the page in "App Store". Click on "Open"

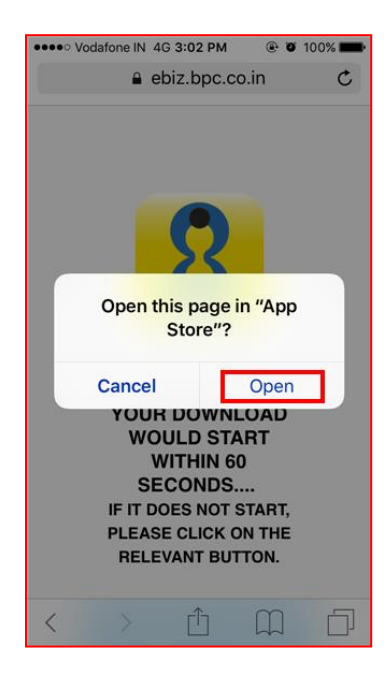

3. Second prompt requesting permission to **install Mobile eConnect** would be shown. Click on **"Install"** 

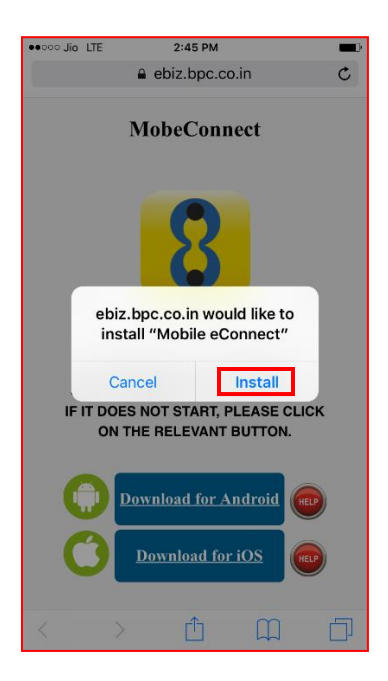

4. Your download and installation would start now. Press the hardware **"Home"** button on your iPhone to go to your home screen. Once the installation is completed, the application icon would be visible on the screen as shown below:

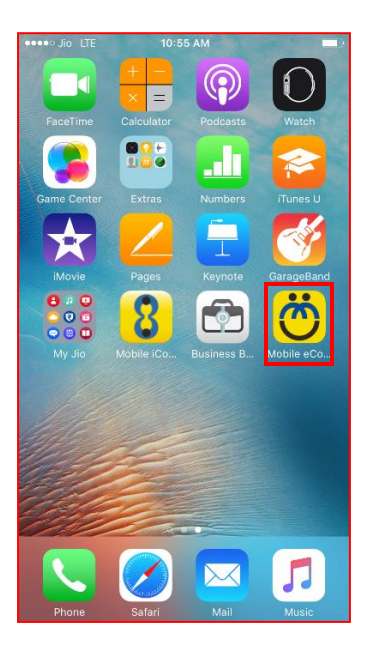

5. If you try to access the application, you might get a warning about Untrusted Enterprise Developer:

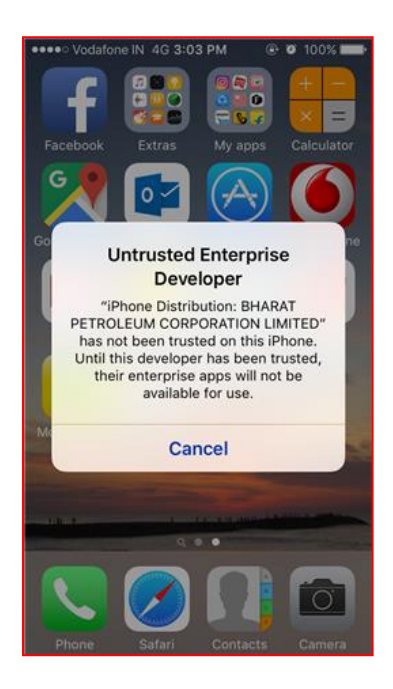

6. Go to the phone setting by clicking on the **Settings** application

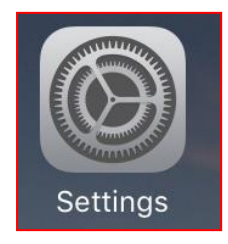

7. In Settings, go to the **General** Settings

| ••••• V     | odafone IN 4G 3:03 PM | ۰ ۲ 100% 🖿 |
|-------------|-----------------------|------------|
|             | Settings              |            |
|             | Control Center        | >          |
| C           | Do Not Disturb        | >          |
|             |                       |            |
| Ø           | General               | >          |
| ۸A          | Display & Brightness  | >          |
| *           | Wallpaper             | >          |
| <b>4</b> 1) | Sounds                | >          |
| ۲           | Touch ID & Passcode   | >          |
|             | Battery               | >          |
|             | Privacy               | >          |
|             |                       |            |
|             | iCloud                | >          |

8. In General Settings, go to Device Management

| ••••• Vodafone IN 4G 3:03 PM     | - |
|----------------------------------|---|
| Settings General                 |   |
| Date & Time                      | > |
| Keyboard                         | > |
| Language & Region                | > |
|                                  |   |
| iTunes Wi-Fi Sync                | > |
| VPN Not Connected                | > |
| Device Management BHARAT PETROLE | > |
|                                  |   |
| Regulatory                       | > |
|                                  |   |
| Reset                            | > |
|                                  |   |

9. In Device Management Settings, click on "BHARAT PETROLEUM CORPORATION LIMITED"

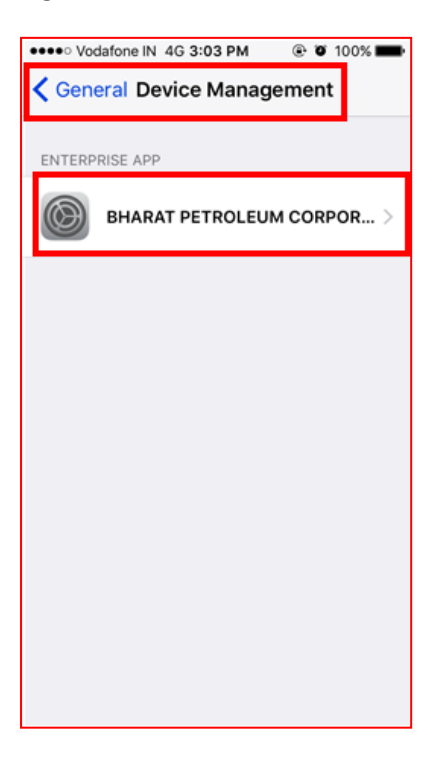

10. Click on the option to Trust "BHARAT PETROLEUM CORPORATION LIMITED"

| ●●●○o Ji                                                                                                    | io LTE 2:55 PM       | <b>D</b>   |
|----------------------------------------------------------------------------------------------------|----------------------|------------|
| <                                                                                                    | BHARAT PETROLEUM     | CORPORATIO |
|                                                                                                    |                      |            |
| Apps from developer "iPhone Distribution: BHARAT<br>PETROLEUM CORPORATION LIMITED" are not trusted<br>on this iPhone and will not run until the developer is<br>trusted. |                      |            |
| Trus                                                                                                    | st "BHARAT PETROLEUM | CORPORATI  |
| APPS FROM DEVELOPER "IPHONE DISTRIBUTION:<br>BHARAT PETROLEUM CORPORATION LIMITED"                                                                                       |                      |            |
| Ö                                                                                                    | Mobile eConnect      | Verified   |
| 8                                                                                                    | Mobile iConnect      | Verified   |
|                                                                                                    |                      |            |

11. A confirmation prompt will be shown, click on "Trust"

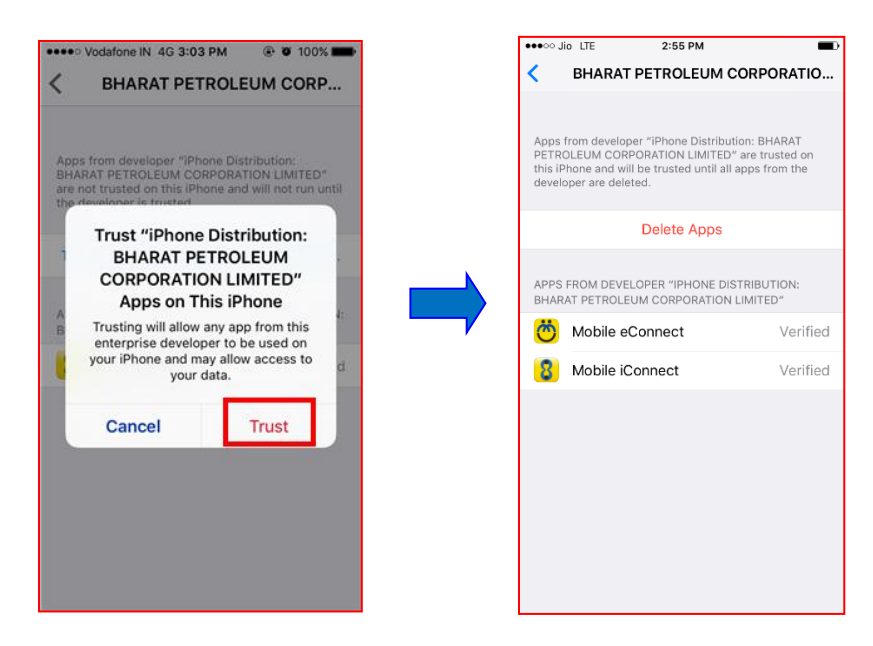

12. Press the hardware **"Home"** button on the phone to go to home screen. Click on the **Mobile eConnect** application.

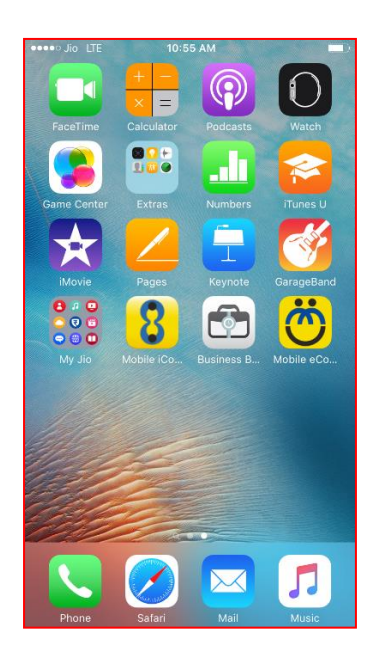

13. On the below If old version of application is replaced by new version, then on opening application enter same pin and application will be accessible.

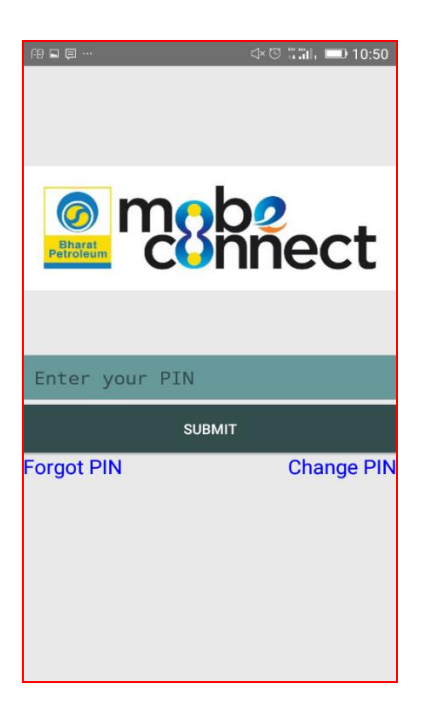

14. For new installation, following screen will be shown.

| Partner Type                                                                                                    |  |  |
|----------------------------------------------------------------------------------------------------|--|--|
| Partner code                                                                                                    |  |  |
| 91 Mobile No                                                                                                    |  |  |
| Enter OTP                                                                                                    |  |  |
| ACTIVATE                                                                                                    |  |  |
| Instructions for OTP<br>Primary Users: Click Here for OTP<br>Secondary Users: Please contact your Primary User. |  |  |

a. Set Primary Users (User of which data is present in BPCL system) needs to use **Click Here** option for generating OTP. Following screen will appear after selecting **Click Here** option.

| ଳାଇ ସ୍≭ାର୍ଥା 10:48                 |  |  |  |
|------------------------------------|--|--|--|
| Activation                         |  |  |  |
|                                    |  |  |  |
| Partner Type                       |  |  |  |
| Customer 🔻                         |  |  |  |
| Customer Code                      |  |  |  |
| 122289                             |  |  |  |
| PIN Code                           |  |  |  |
| 123456                             |  |  |  |
| Email ID                           |  |  |  |
| priyankahiranan@bharatpetroleum.in |  |  |  |
| Nick Name                          |  |  |  |
| PRIYANKA                           |  |  |  |
|                                    |  |  |  |
| mnwwa C                            |  |  |  |
| mnwwa                              |  |  |  |
| GENERATE OTP                       |  |  |  |
|                                    |  |  |  |

OTP will be send to registered mobile number.

| file 🗘 🖑 🖑 🖬 🖬                          |
|-----------------------------------------|
|                                         |
|                                         |
| An OTP has been sent to your Registered |
| Mobile No: 919662577192. Please close   |
| the app and open again to activate your |
| device.                                 |
|                                         |
|                                         |
|                                         |
|                                         |
|                                         |
|                                         |
|                                         |
|                                         |
|                                         |
|                                         |
|                                         |
|                                         |
|                                         |
|                                         |
|                                         |
|                                         |
|                                         |
|                                         |
|                                         |

Close the application and open it again. Enter OTP and other details. Click on Activate.

b. Secondary Users needs to request Primary User for generating OTP.

15. Activate the application using received PIN.

| Custom               | er                                       |  |
|----------------------|------------------------------------------|--|
| 122289               |                                          |  |
| 91                   | 9662577192                               |  |
|                      |                                          |  |
| ACTIVATE             |                                          |  |
| Instructions for OTP |                                          |  |
| Primary Us           | ers: Click Here for OTP                  |  |
| Secondary            | Users: Please contact your Primary User. |  |

16. Set a 4 digit PIN as guided in the screen. You will need this PIN to login into the application for all subsequent access.

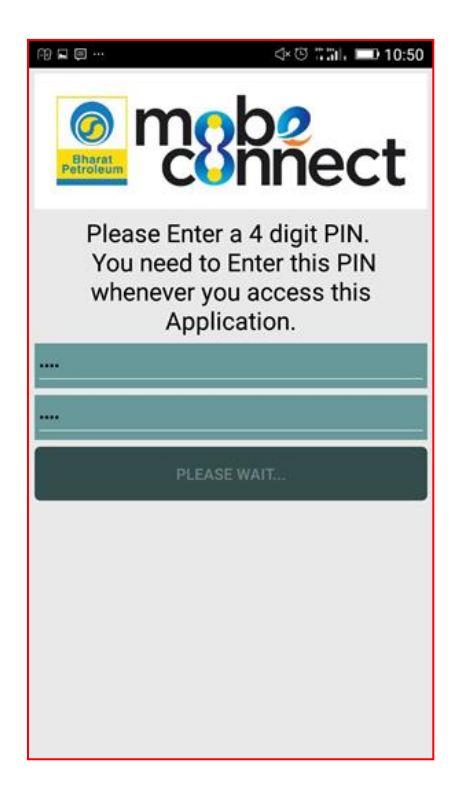

17. Login to the application by keying in the 4 digit PIN set in the above step.

| ₩₽₽                       | ⊄ ঊ ដីដី।, 🗩 10:50        |
|---------------------------|---------------------------|
| Bharat<br>Petroleum Color | o <mark>2</mark><br>nnect |
|                           |                           |
| Enter your PIN            |                           |
| SUBM                      | іт                        |
| Forgot PIN                | Change PIN                |
|                           |                           |

18. After entering successful PIN, user will get Menu screen in case of single Partner or Partner Selection screen in case of Multiple Partners.

| @ □ □ ↓                                                                                                    |
|----------------------------------------------------------------------------------------------------|
| est and the second second seco |
|                                                                                                    |
|                                                                                                    |
| Add Partner                                                                                                    |
| Add                                                                                                    |
| Select Partner                                                                                                    |
| 122289 - NATIONAL FERTILIZERS LTD,<br>GUNA GUNA (Customer)                                                                                                    |
| 131242 - AGARWAL OIL STORES VILLAGE<br>DHANI BHATODA (Customer)                                                                                                    |
|                                                                                                    |
|                                                                                                    |
|                                                                                                    |
|                                                                                                    |

19. For subsequent login (access of mobile application), you will need to enter 4 digits PIN only. If you forget the PIN or want to change it, click on "Forget PIN" or "Change PIN" option available on login screen.

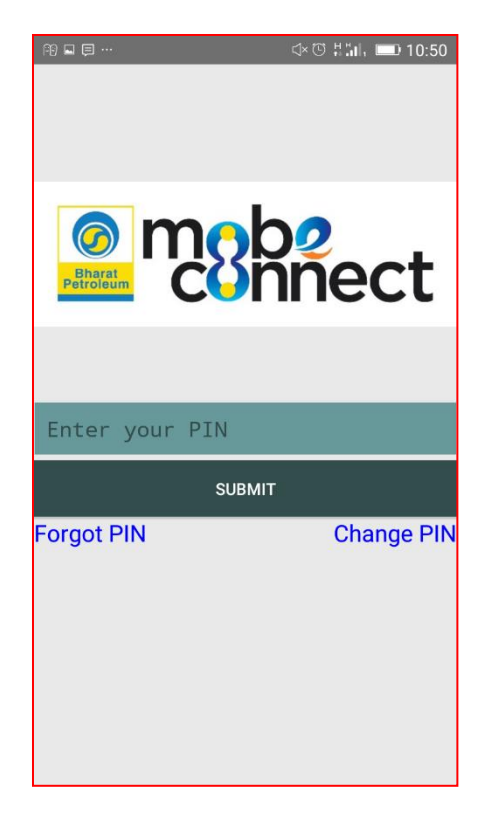

Enjoy the Mobile Application!!!